# NAVODILA ZA UPORABO PORTALA IRIS

https://portal.zd-lj.si/

# 1. Registracija

# Dobrodošli v Zdravstvenem domu Jubljana Prijava z e-poštni naslov na slovom in geslo, nato pa vam bomo na e-poštni naslov poslali sporočilo z ravatno kodo. z-postni naslov poslali sporočilo z poslali naslov poslali naslov poslali sporočilo z poslali naslov poslali naslov poslali sporočilo z poslali sporočilo z poslali naslov poslali naslov poslali na

# 2. Prijava v profil

### Prijava z e-poštnim naslovom in geslom Vpišite e-poštni naslov in geslo, nato pa vam

bomo na e-poštni naslov poslali sporočilo z enkratno kodo.

| Prija                                           | va                                    |
|-------------------------------------------------|---------------------------------------|
| pošiljanje kode in por                          | novite prijavo.                       |
| prijaviti, prosim izvedi                        | ite ponovno                           |
| 5 minut. Če se v tem č                          | času niste uspeli                     |
| Na e-poštni naslov sm<br>sporočilo z enkratno k | no vam poslali<br>kodo, ki je aktivna |
| Uspesno                                         | •                                     |
|                                                 |                                       |
| olje Enkratna koda je obvez                     | zno                                   |
|                                                 | ()                                    |
| nkratna koda                                    |                                       |
|                                                 | Ŭ                                     |
|                                                 | 0                                     |
| eslo                                            | Pozabljeno geslo                      |

- V brskalniku vpišite spletno stran portala (<u>https://portal.zd-lj.si/</u>)
- Na spletni strani portala so sprva najbolj vidna polja za vpis v portal. Ker svojega profila še nimate, proti dnu strani najdite gumb: **ustvarite nov račun**; in ga kliknite (slika levo)
- Odpre se vam nova stran, kjer izpolnite podatke, tako kot je napisano - vnesite kodo 1, ki ste jo preko nas prejeli na elektronsko pošto, kodo 2, ki ste jo prejeli na SMS sporočilo, nato pa še vnesite svojo elektronsko pošto in si določite geslo (geslo mora biti le daljše od 6, vseeno ali so črke, številke, znaki). Le-tega v novem okvirčku ponovite in končate registracijo z klikom na gumb: **REGISTRIRAJ**.
  - S tem ste registracijo končali, vaš profil je ustvarjen.
    - V brskalniku vpišete spletno stran portala (<u>https://portal.zd-lj.si/</u>)
    - V polji vnesite svoj E-poštni naslov in geslo, ter kliknite gumb: **Pošlji enkratno kodo na e-poštni naslov**. Ta korak je dodan zaradi dodatne varnosti, da dodatno potrdite svojo identiteto (in ste hkrati opozorjeni, če bi kdo drug imel dostop do vašega gesla).
    - S tem klikom vam na elektronsko pošto pošlje 6 številčno kodo, ki jo vnesite v okence (slika levo), ki se pojavi po pritisku zelenega gumba. Koda je ob vsakem vpisu drugačna. Nato kliknite gumb **prijava**.
      - Pomembno je, da po pritisku gumba: Pošlji enkratno kodo na e-poštni naslov; ne zapuščate te spletne strani, saj se vaši podatki in dodatno okence za kodo izbrišejo.

# 3. Profil s pooblastilom

V kolikor imate narejeno pooblastilo, v vašem profilu najdete možica zgoraj desno poleg katerega piše vaše ime, ga kliknite in s tem se prikažejo imena drugih članov, za katere lahko vodite pogovore. Željenega člana samo kliknite, in se odprejo njegovi podatki in kontakt njegove zdravnice.

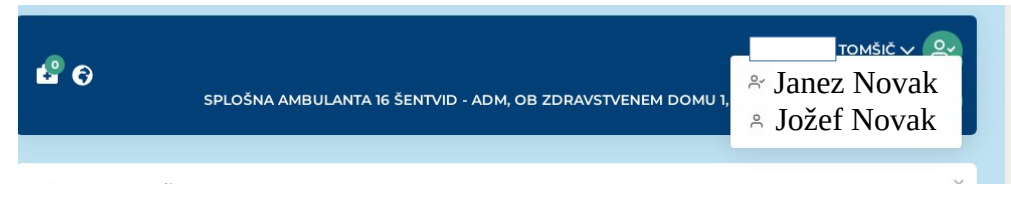

# 4. Pozabljeno geslo

Odprite spletno stran portala. Desno nad okencem za geslo se nahaja gumbek: Pozabljeno geslo? Le-tega kliknite, nato izpolnite polji, ki želita vaš elektronski naslov in 9-mestno številko vaše ZZZS kartice. Kliknite gumb: Pošlji ponastavitveno e-poštno sporočilo. Na elektronsko pošto boste prejeli sporočilo z nadaljnimi navodili.

# Pomoč pri dostopanju elektronske pošte poleg portala:

- Če se na portal prijavljate na računalniku, lahko do elektronske pošte dostopate preko telefona (in tako na računalniku ne zapirate spletne strani) ter tako vpišete kodo, ki jo preberete iz telefona.
- Če telefona nimate pri sebi, se lahko v elektronsko pošto prijavite v novem zavihku to naredite tako, da zgoraj levo najdete plus (kot na sliki levo), ga kliknete in na tej strani vstopite v svojo elektronsko pošto. Na spletno stran portala se vrnete tako, da kliknete prvi zavihek, kjer piše ZDL – Zdravstveni dom Ljubljana (Slika desno).

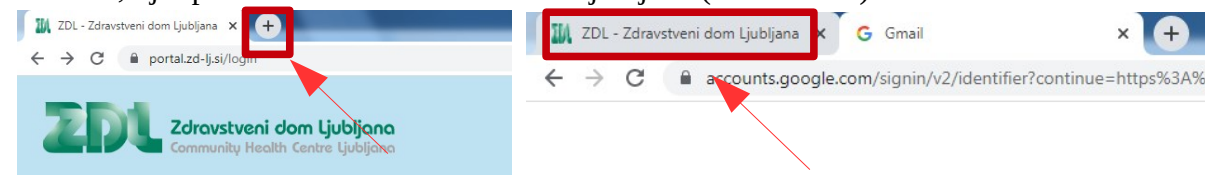

 Če ne najdete gumba za novi zavihek, brez skrbi. Ko boste vnesli svoje podatke in poslali kodo za dodatno varnost, kliknite na tipkovnici istočasno tipki: CTRL in črko N (če tipkovnice nimate, pa v desnem kotu zgoraj najdite tri navpične pikice ali tri vodoravne črtice – jih kliknite, in kliknite gumb odpri novo okno). S tem se vam odpre še eno okno

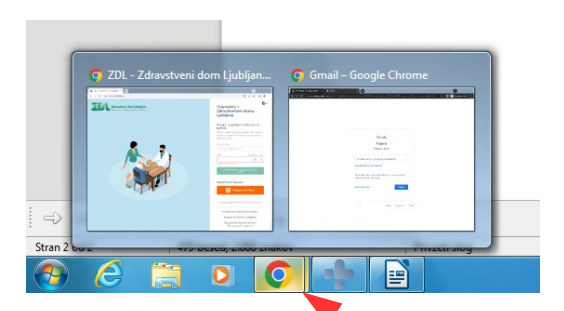

vašega brskalnika, se tam vpišete v elektronsko pošto, pogledate kodo in odprete prvo okno, kjer ste še vedno na spletni strani portala. To naredite tako, da kazalec miške premaknete do ikone vašega brskalnika na dnu strani, s čimer se pokažeta oba odprta okenca – kliknete tistega s portalom. (slika)

Če se prijavljate v portal preko telefona, potem potrebujete dostopati do portala preko brskalnika in ne preko poslanega link-a iz elektronske pošte. Namreč, če dostopate do portala preko elektronske pošte, boste za dostop do kode potrebovali zapreti spletno stran in s tem se bodo vaši podatki izbrisali. Tako na telefonu odprite brskalnik (Chrome/Safari) ali Google, vpišite spletno stran portala in vnesite svoje podatke ter pošljite kodo. Nato kliknite sredinski gumb spodaj na telefonu (krogec ali hiška! Ne puščice nazaj) in odprite elektronsko pošto. Zapomnite/zapišite si kodo na elektronski pošti in ponovno kliknite sredinski gumb spodaj na telefonu (krogec). Če imate na telefonu spodaj tri gumbke, kliknite kvadratek ali tri pokončne črtice (primeri na sliki spodaj); s tem se vam odprejo nedavno odprta okenca. Eno okence levo od odprte pošte bi moral biti brskalnik s spletno stranjo portala, ki ga kliknete. Ko to odprete, vpišite kodo in se prijavite v portal.

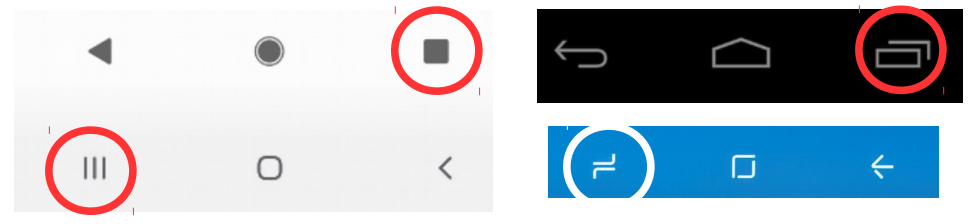

- Druga možnost na telefonu pa je uporaba zavihkov (slika levo). Na telefonu najprej odprete spletni brskalnik. V zgornjem desnem kotu najdete prazen kvadratek (desna puščica na levi sliki), tega kliknete in se odprejo zavihki. Za odprtje novega zavihka, kliknite na levi strani zgoraj + (leva puščica na levi sliki). S tem imate odprta dva zavihka, med katerima lahko prehajate, brez, da bi se izbrisali podatki. V enem zavihku tako odprete portal, v drugem pa elektronsko pošto v katero se prijavite. Za prehajanje med enim in drugim zavihkom kliknete prej prazen kvadratek (sedaj je v njem številka odprtih zavihkov). Tako odprete portal, se prijavite kvadratek kliknete okence z elektronsko pošto, se vpišete in preverite kodo kvadratek kliknete okence za portal in vpišete kodo in se dokončno prijavite. Če želite zavihke po končanem pogovoru zapreti, kliknete X.
- \*morda ima vaš telefon te gumbke spodaj (slika desno)

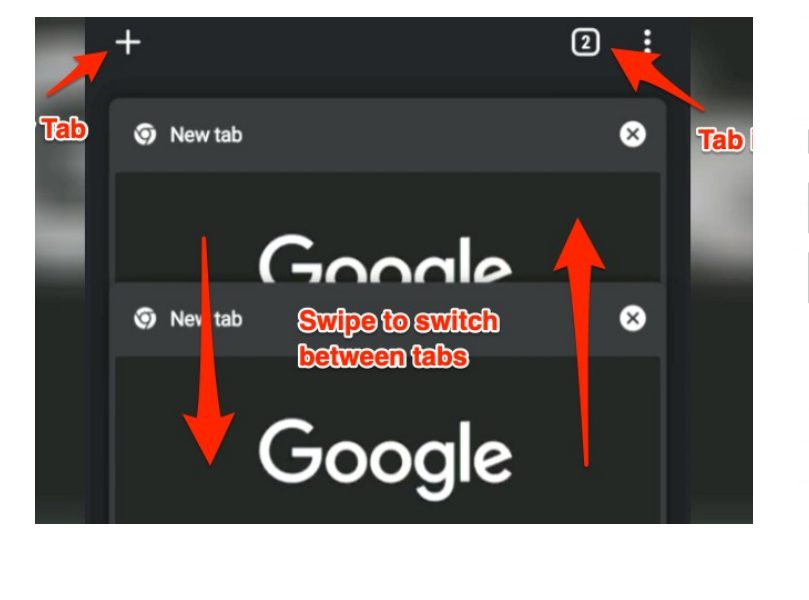

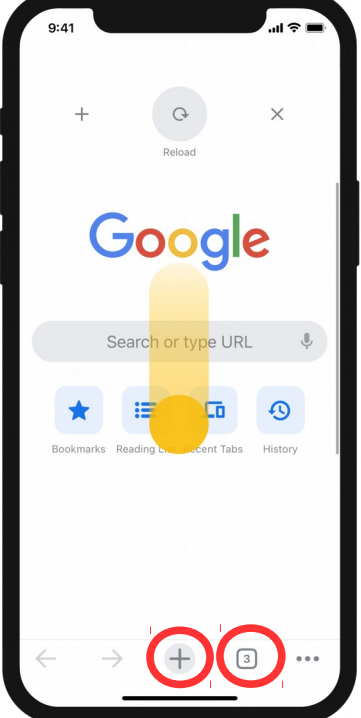